## Virginia Department of Behavioral Health and Developmental Services DELTA Supervisor—Quick Reference Card

## About DELTA Supervisor

DELTA is the Department of Behavioral Health and Development Services' (DBHDS) single sign -on and security portal. The DELTA Supervisor role is assigned to individuals who are familiar with the provider's employees and their responsibilities, and how those responsibilities relate to the DBHDS applications. DELTA Supervisors request new accounts and updates to existing accounts for the users at their location. If a provider's size requires, there may be more than 1 DELTA Supervisor for that provider.

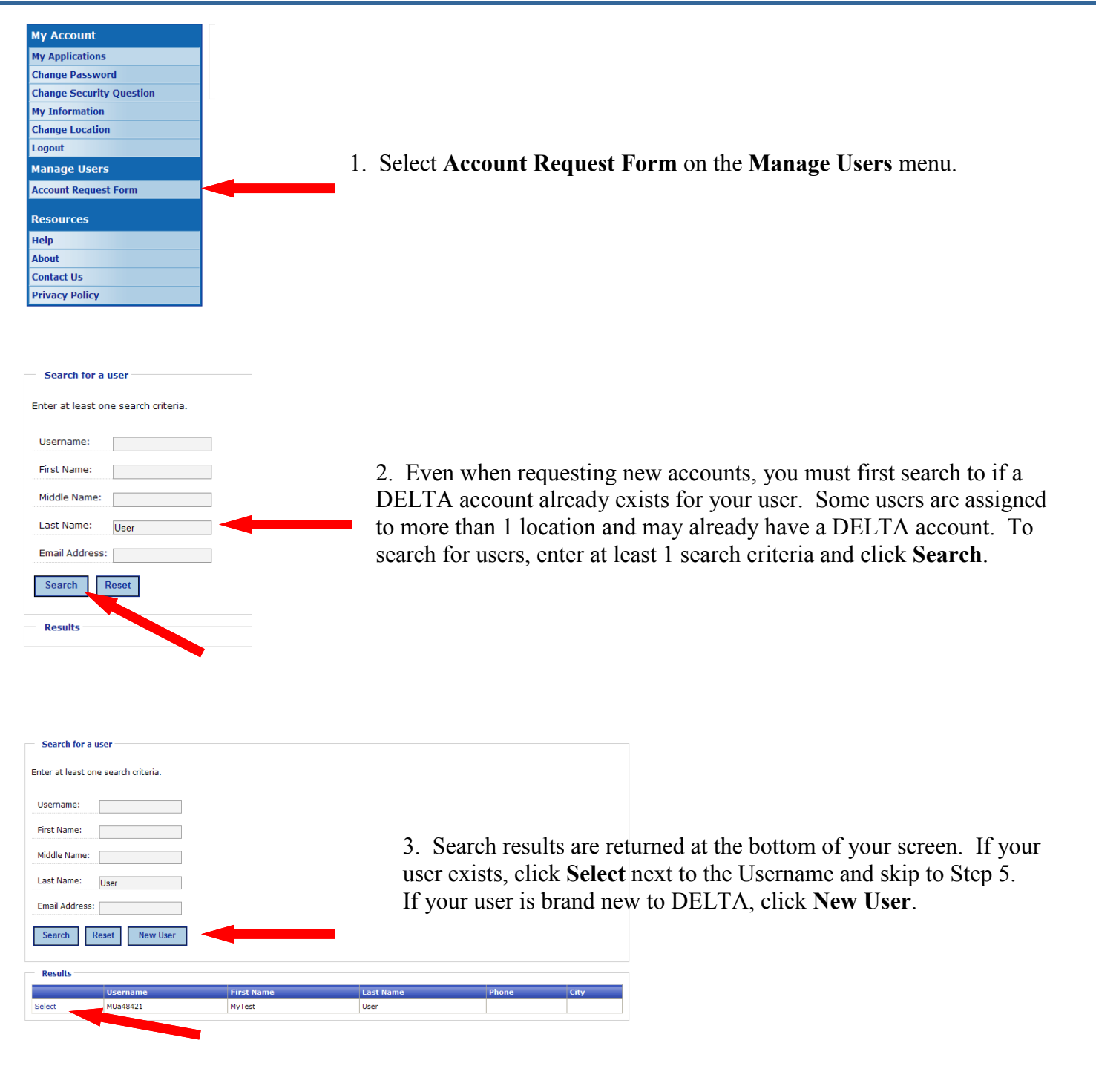

| Account Details  |                      |  |  |  |
|------------------|----------------------|--|--|--|
| ▶ Email:         | .deltauser@gmail.com |  |  |  |
| First Name:      | Ima                  |  |  |  |
| Middle Name:     |                      |  |  |  |
| Last Name:       | User                 |  |  |  |
| Position:        |                      |  |  |  |
| Address:         |                      |  |  |  |
| City:            |                      |  |  |  |
| State:           | Select a state 🗸     |  |  |  |
| Zip Code:        |                      |  |  |  |
| Phone Number: () |                      |  |  |  |
| Fax Number:      | () <del>-</del>      |  |  |  |
| Back Next        | Cancel               |  |  |  |
|                  |                      |  |  |  |
|                  |                      |  |  |  |

Ima User

8/24/2012

New

Submit Cancel

Access Reques

RAARC\_1316075369 Effective From Date:

Effective Through Date:

Supervisor:

Security Officer:

**IDOLSTest** 

Data Owner:

Local Admin:

Back

Role Request Type:

Name: Global Admin 4. The new user's information must be entered into the system so a new account can be created. At a minimum, the **First** and **Last Name** and **Email** are required. However, the rest of the information is helpful when setting up new accounts and tracking users. Once the information is entered, click **Next** to continue processing.

5. The name and location are listed on the screen. For new accounts, the **Effective From** date defaults to the current date. Leave the **Effective Through** date blank unless the user is terminating with your location or their responsibilities have changed such that they will no longer have access to DELTA or DBHDS applications. **Supervisor** and/or **Security Officer** should be checked only if the user will be performing DLETA Supervisor or DELTA Security Officer tasks. Each application for your site is listed in separate sections. Select the appropriate **Role** for each application the user will be using. Select the **Request Type**. Click **Submit** to process the account request.

| Request Sum                                                    | mary                         |                     |                                                            |  |
|----------------------------------------------------------------|------------------------------|---------------------|------------------------------------------------------------|--|
| New Accourt                                                    | ıt                           |                     |                                                            |  |
| Name:                                                          | Ima User                     |                     |                                                            |  |
| Email:                                                         | ima.deltauser@gmail.com      |                     |                                                            |  |
| New Locatio                                                    | on —                         |                     |                                                            |  |
| Location:                                                      | RAARC_1316075369             |                     |                                                            |  |
| Date Range:                                                    | 8/24/2012 to No end date.    |                     |                                                            |  |
| Roles                                                          |                              |                     |                                                            |  |
| Action                                                         | Application                  | Related Application | Role                                                       |  |
| Grant                                                          | DELTA                        |                     | User                                                       |  |
| Grant                                                          | IDOLSTest                    |                     | CSB Waitlist Approver                                      |  |
| Requested E                                                    | Зу                           |                     |                                                            |  |
| Name:                                                          | Ima Supervisor               |                     |                                                            |  |
| Email:                                                         | ima.deltasupervisor@gmail.co | om                  |                                                            |  |
| Phone Numbe                                                    | er:                          |                     | 6. A summary screen                                        |  |
| ved application access request.   New Account Request Finished |                              |                     | the request. If you h<br>Account Request to c<br>Finished. |  |

5. A summary screen will be displayed showing the details of the request. If you have other requests to make, click **New Account Request** to continue working. If you are done, click **Finished.**